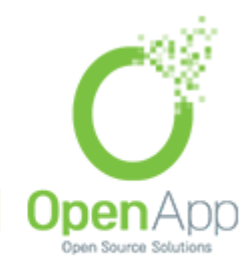

בס״ד

# <u>מה חדש במודל 4.0?</u>

מודל לבשה פנים חדשות!

ברוכים הבאים לממשק עכשווי וחדיש, לניווט-כרטיסיות אינטואיטיבי, ולחוויה חדשה של הגדרת קורסים, שהופכת למרצים ולמתרגלים את עריכת הקורסים לקלה יותר, ומפחיתה לסטודנטים הסחות דעת.

> .4 בקובץ זה נאספו התוספות העיקריות שהתחדשו במודל לחצו כאן לצפיה ב<u>מקור באתר מודל</u>

> > המדריך כתוב בלשון זכר אך מכוון לשני המינים

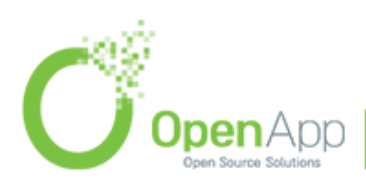

http://www.openapp.co.il | sales@openapp.co.il | 052-4767193 | 052-6071135 | 02-6310246

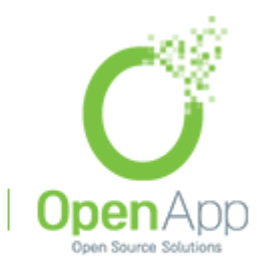

בס״ד

# 1. <u>ניווט חדש</u>

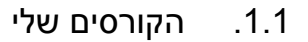

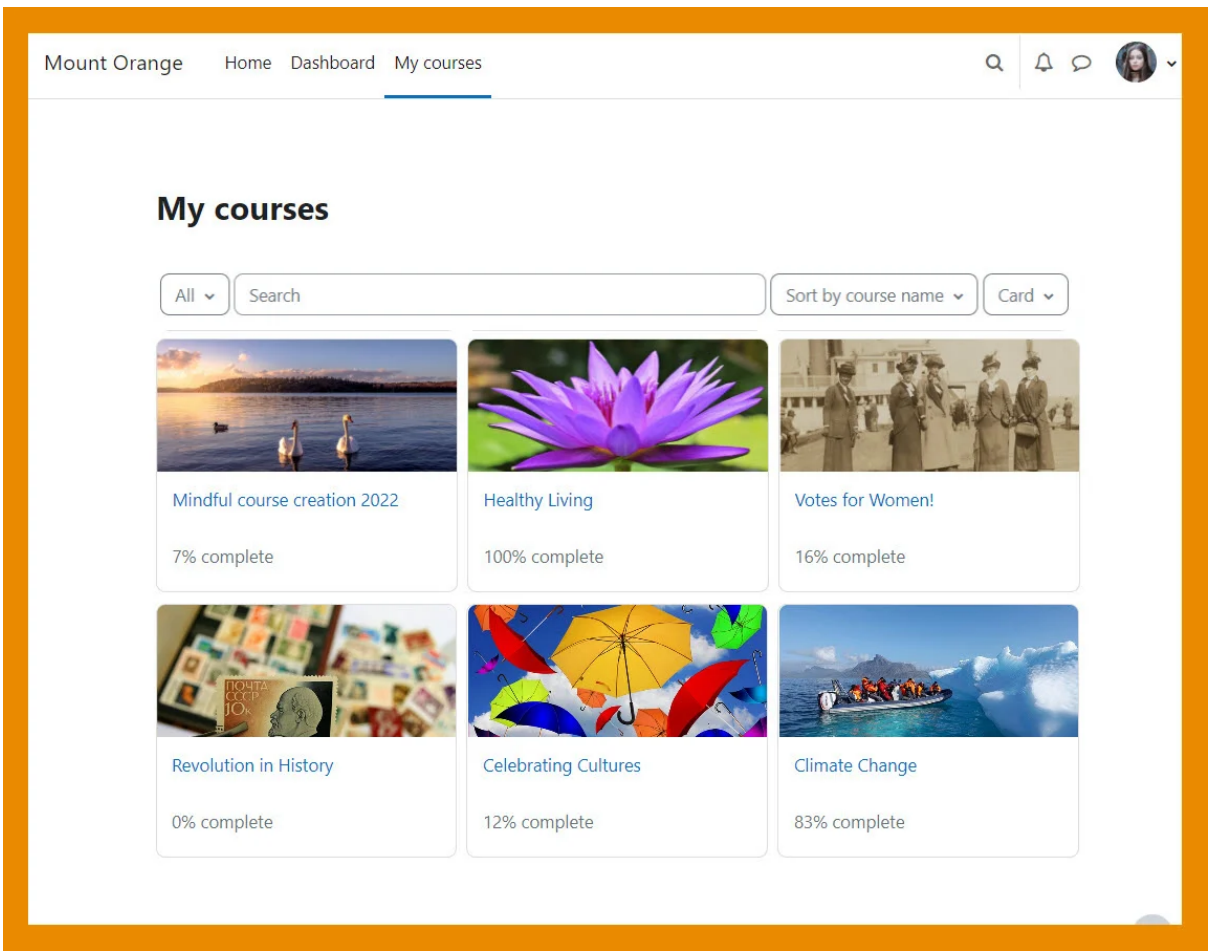

לחיצה על טאב "הקורסים שלי" בראש העמוד תוביל את המשתמש למנוע חיפוש חדש, שיאפשר גישה מהירה וקלה של תלמידים לקורסים שלהם.

#### 1.2. לוח זמנים

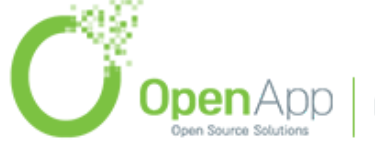

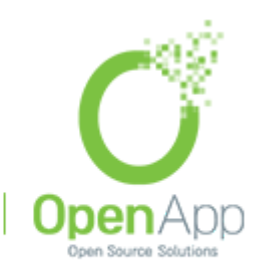

בס״ד

| int Orange            | Home Dashboard                                          | My courses                             |              |                 | Q A          | ♀ () ×        | Edit mode 🔵 |
|-----------------------|---------------------------------------------------------|----------------------------------------|--------------|-----------------|--------------|---------------|-------------|
|                       |                                                         |                                        |              |                 |              |               |             |
| Welc                  | ome back,                                               | Paula! 🤞                               |              |                 |              |               |             |
| Timel                 | ne                                                      |                                        |              |                 |              |               |             |
| Next                  | 7 days 🗸 Sort b                                         | y dates 🗸                              | Sea          | rch by activity | type or name |               |             |
| <b>Sunda</b><br>14:00 | y, 6 March 2022<br><b>Join us for</b><br>Mindful course | our weekly live ses                    | sions on BBB | Overdue         |              |               |             |
| <b>Sunda</b><br>00:00 | y, 13 March 2022 Assignmen Votes for Wom                | <b>t 1:</b><br>en! · Assignment is due |              |                 |              | Add submissio | n           |
| Calen                 | dar                                                     |                                        |              |                 |              |               |             |
| All c                 | ourses 🗢                                                |                                        |              |                 |              | New ever      | t           |
| - Fe                  | bruary                                                  |                                        | March 20     | 22              |              | April         | -           |
| Mo                    | n Tue                                                   | Wed                                    | Thu          | Fri             | Sat          | Sun           |             |
|                       | 1                                                       | 2                                      | 2            | 4               | E.           |               |             |

יומן אישי משופר שנמצא בדשבורד, יעזור לתלמידים לעמוד בזמנים שלהם

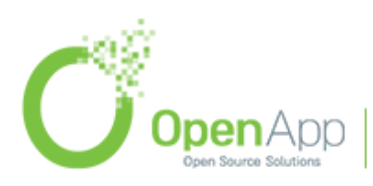

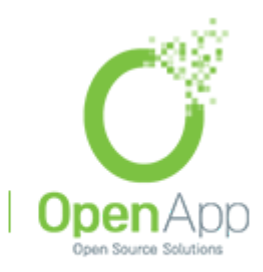

בס״ד

#### 1.3. אינדקס הקורסים

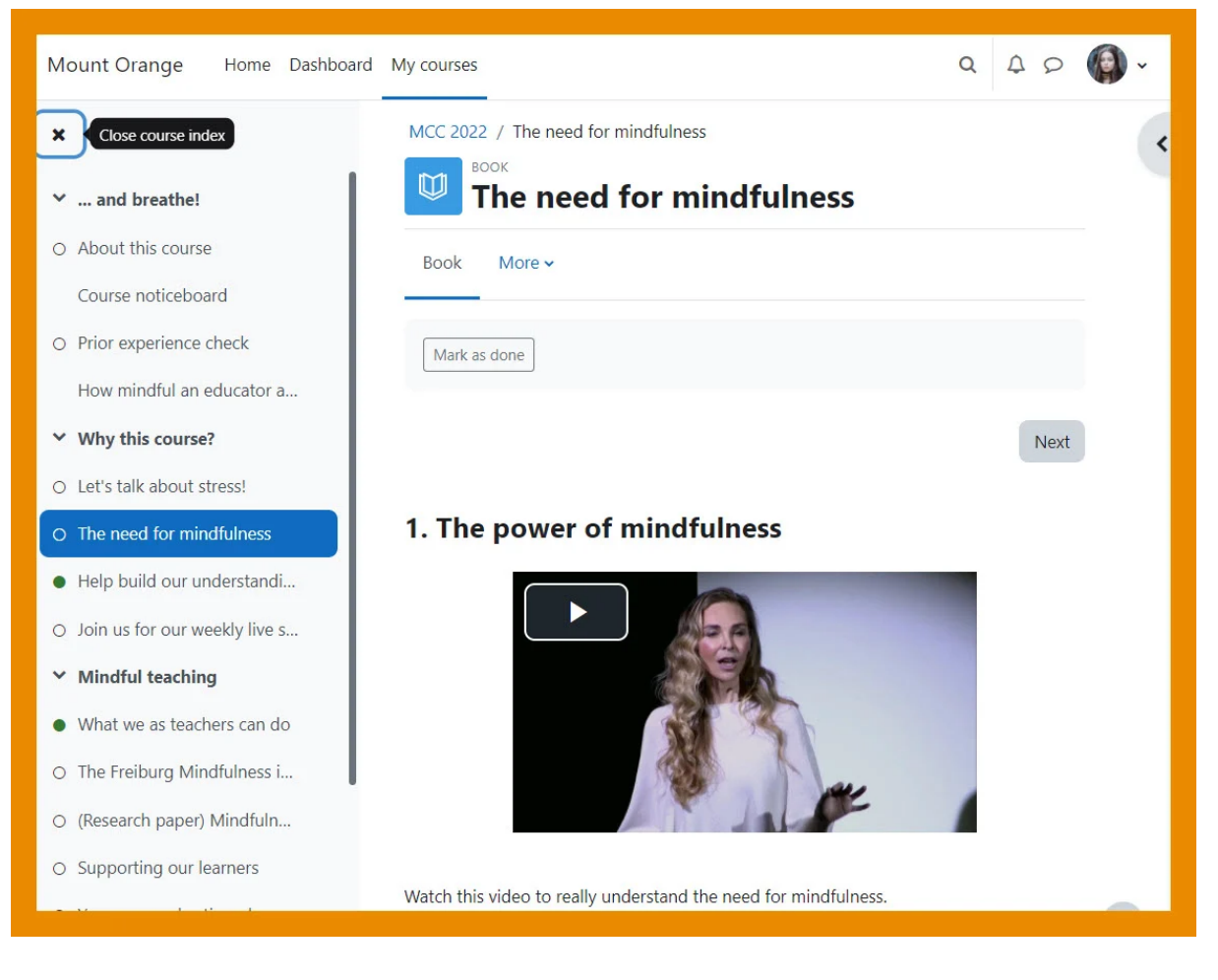

מעבר חלק בין חלקי הקורס

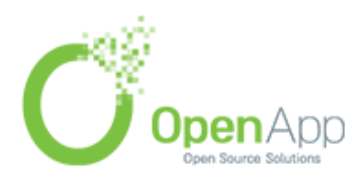

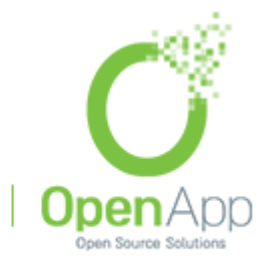

בס״ד

#### 1.4. השלמת פעילות

| Mount Orange Home Dashboa                      | ard My courses                                                                                                    | 9 4 9 | <b>()</b> ~ |
|------------------------------------------------|----------------------------------------------------------------------------------------------------|-------|-------------|
| ×                                              |                                                                                                    |       | •           |
| > and breathe!                                 | MCC 2022 / About this course                                                                                                    |       |             |
| ✓ Why this course?                             | About this course                                                                                                    |       |             |
| <ul> <li>Let's talk about stress!</li> </ul>   | About this course                                                                                                    |       |             |
| • The need for mindfulness                     | Book More 🗸                                                                                                    |       |             |
| • Help build our understandi                   |                                                                                                    |       |             |
| ○ Join us for our weekly live s                | To do: View                                                                                                    |       |             |
| ✓ Mindful teaching                             | Learning outcomes and completion information.                                                                                                  |       |             |
| • What we as teachers can do                   |                                                                                                    |       |             |
| <ul> <li>The Freiburg Mindfulness i</li> </ul> |                                                                                                    | Next  |             |
| ○ (Research paper) Mindfuln                    |                                                                                                    |       |             |
| <ul> <li>Supporting our learners</li> </ul>    | 1. Learning outcomes                                                                                                    |       |             |
| <ul> <li>Your personal action plan</li> </ul>  | learn what exactly mindfulness is:                                                                                                    |       |             |
| <ul> <li>Course check and feedback</li> </ul>  | <ul> <li>how to incorporate mindful practices into your teaching;</li> <li>how to incorporate mindful practices into your teaching;</li> </ul> |       |             |
| <ul> <li>Check your understanding</li> </ul>   | <ul> <li>now to loster a mindful approach to study with your learners.</li> </ul>                                                              |       |             |
| Tell us how we did                             |                                                                                                    | Next  |             |

ניתן להבחין בקלות באינדקס הקורס בפעילויות שהושלמו ושלא הושלמו

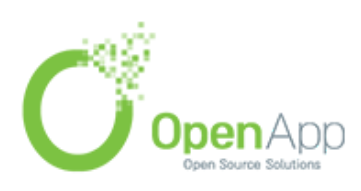

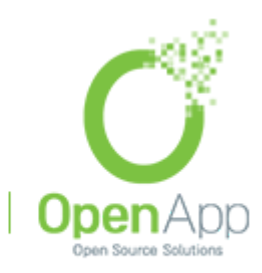

בס״ד

# 2. עריכת קורס

2.1. הוספה וצפיה בבלוקים

| Mount Orange Home Dashboard My courses     | Q A O 🌏 - Edit mode 🌑                                                     |
|--------------------------------------------|---------------------------------------------------------------------------|
| H5P H5P How mindful an educator are you?   | Close block drawer ×                                                      |
| Add an activity or resource                | Your teacher + ☆ ~                                                        |
| Add topic  Why this course?                |                                                                           |
| FORUM Make forum posts: 1                  | Mr Wilson<br>Senior Lecturer, Mount Orange.                               |
| BOOK<br>The need for mindfulness 🛷         | Mindfulness terms                                                         |
| GLOSSARY<br>Help build our understanding 🖌 | The mediation of activity across the intrinsic -extrinsic brain networks. |
| BIGBLUEBUTTON View :                       | View all entries                                                          |

ע" לחיצה על כפתור "מצב עריכה" חדש ומשופר, יועבר המשתמש למצב עריכה מופעל , בו יוצג בלוק שמאפשר הוספת בלוקים, וצפיה בבלוקים הקיימים

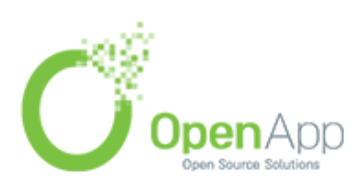

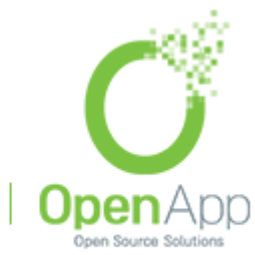

בס״ד

## 2.2. הוספת תוכן בקלות

| Mount Ora | nge Home Dashboard My courses Q A O        | <b>3</b> - | Edit mode 💽 |
|-----------|--------------------------------------------|------------|-------------|
|           | H5P<br>How mindful an educator are you?    |            | :           |
|           | + Add an activity or resource              |            |             |
|           | ✓ Why this course?                         |            | I           |
|           | FORUM Make forum Let's talk about stress!  | posts: 1   | I           |
|           | Воок<br>The need for mindfulness 🖋         | s done     | I           |
|           | GLOSSARY<br>Help build our understanding 🖋 | View       | I           |
|           | BIGBLUEBUTTON                              | View       |             |

הוספת פעילויות ומשאבים ע"י לחיצה על כפתור פשוט ומעוצב

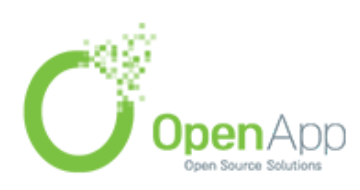

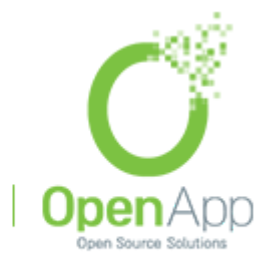

בס״ד

## ניווט קונטקסטואלי .2.3

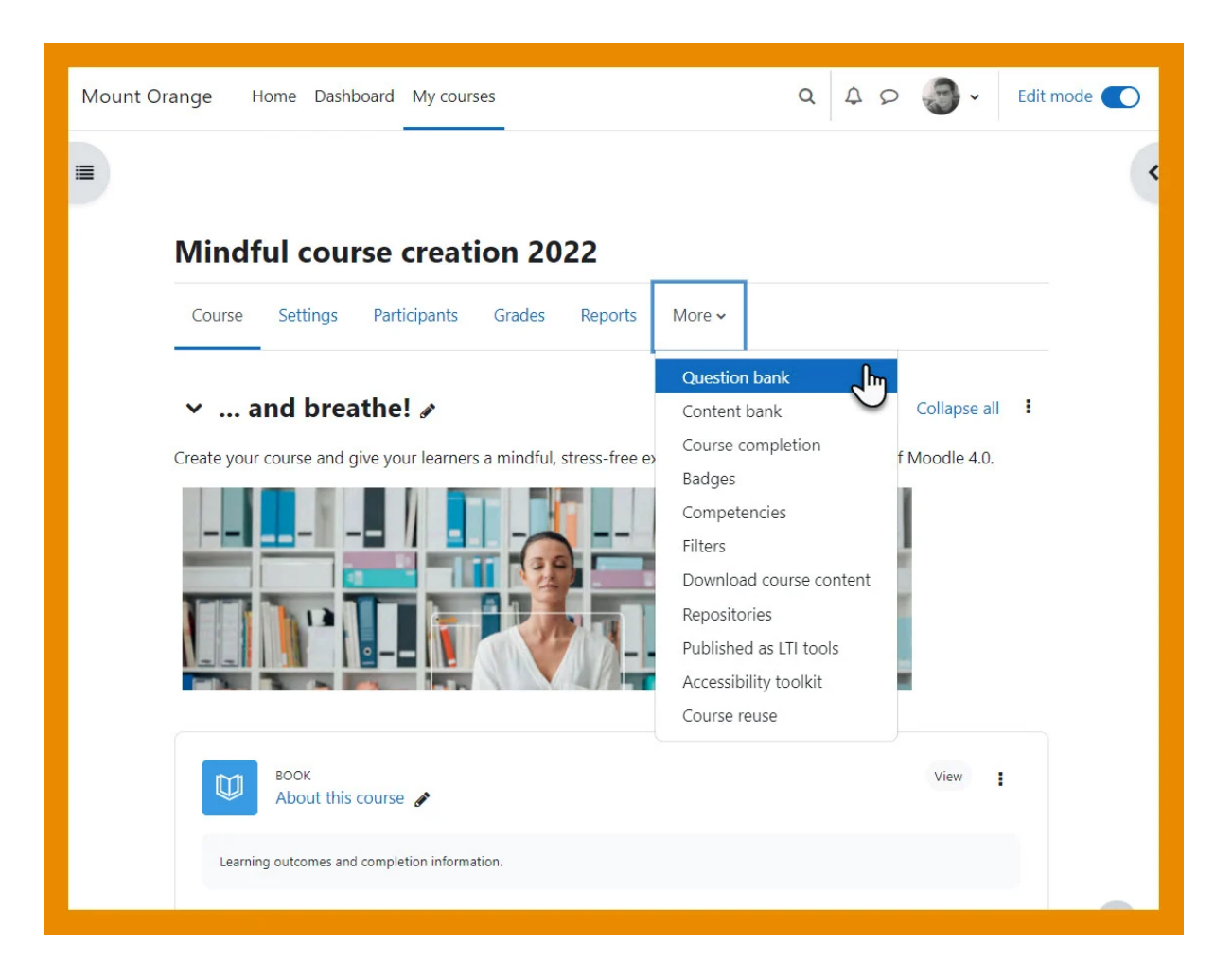

התמצאות בקורסים ובפעילויות ע"י תפריט פשוט

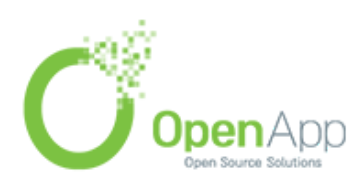

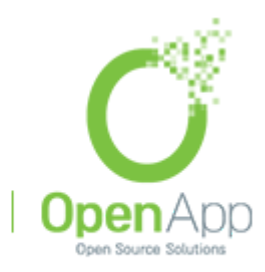

בס״ד

2.4. גרירה ושחרור של פריטים

| Mount Orange Home Dashboard                                                                               | My courses Q A D S                                           | Edit mode 🌑 |
|----------------------------------------------------------------------------------------------------|--------------------------------------------------------------|-------------|
| × and breathe!                                                                                            | H5P<br>How mindful an educator are you?                      | :           |
| About this course<br>Course noticeboard<br>Prior experience check                                         | Add an activity or resource                                  |             |
| How mindful an educator are  Why this course?                                                             | <ul><li>✓ Why this course? </li></ul>                        | I           |
| <ul> <li>Mindful teaching</li> <li>Course check and feedback</li> <li>Check your understanding</li> </ul> | FORUM Make forum posts: 1<br>Let's talk about stress!        | I           |
| Tell us how we did<br>Timed Task                                                                          | Βοοκ         Mark as done           The need for mindfulness | 1           |
| ✓ Learn more<br>Moodle Academy: Insight int                                                               | GLOSSARY View Help build our understanding 🖋                 | i           |
| Images courtesy of Pixabay a                                                                              | BIGBLUEBUTTON View                                           | 1           |

ניתן להזיז פריטים מאינדקס הקורס לתוך הקורס, להזיז פריטים באינדקס עצמו, ולהזיז פריטים בקורס עצמו, ומהקורס לאינדקס .

המיקום של המשתמש יואר בצבע מודגש

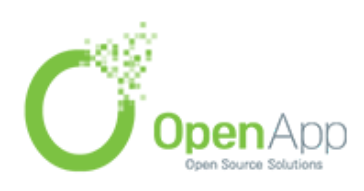

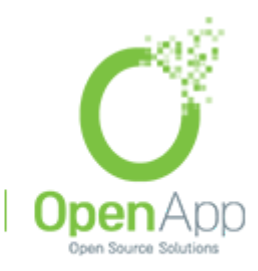

בס״ד

## .3 שיפורים בבנק השאלות

.3.1 תוספים לבנק השאלות

| ≡                           | Q 4 9 🔘 ~ 💽                                                                 |
|-----------------------------|-----------------------------------------------------------------------------|
| Question<br>bank<br>plugins | Manage question bank plugins<br>Column sort order<br>Question custom fields |
| Question<br>behaviours      | Manage question behaviours                                                  |
| Question<br>types           | Manage question types<br>Question preview defaults<br>Multiple choice       |
| Reports                     | Manage reports<br>Insights ?                                                |

ניתן להגיע לדף "בנק השאלות" מתוך התפריט שנפתח בלחיצה על כפתור "עוד" שבקורס. במודל 4 ישנן יכולות חדשות רבות לבנק השאלות כגון: אפשרות להוסיף תגובות והערות על שאלות סטטיסטיקה של שאלות בדיקה בכמה פעמים משתמשים בכל שאלה ובאילו מבחנים

למנהל מערכת ישנן אפשרויות רבות נוספות כמו סידור טורי השאלות וכדומה

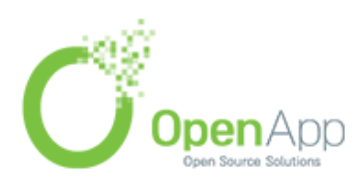

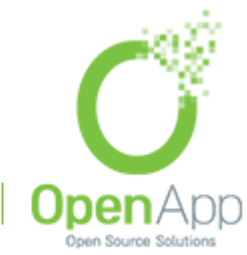

בס״ד

#### ניתן לבחור אילו מהאפשרויות רוצים להציג ולהסתיר

3.2. מנהל-שאלות משופר

| Mou | nt Orange Hom                                                                                                    | e Dashbo                           | ard My course    | s                                  |                                                 |          |                   | Q A               | ۰ 🚱 ۹                        | Edit mode 🔘 |
|-----|----------------------------------------------------------------------------------------------------|------------------------------------|------------------|------------------------------------|-------------------------------------------------|----------|-------------------|-------------------|------------------------------|-------------|
|     | Question Select a category: The default category No tag filters applied Filter by tags Show question to                                                  | bank<br>Default for<br>for questic | or Mindful cours | e creation (5)<br>ntext 'Mindful c | ◆<br>ourse creation'.                           |          |                   |                   |                              |             |
|     | <ul> <li>Show question te</li> <li>Search options </li> <li>Also show question</li> <li>Also show old question</li> <li>Create a new question</li> </ul> | ons from su<br>estions             | bcategories      |                                    |                                                 |          |                   |                   |                              |             |
|     | T <sup>A</sup> Question<br>Question name<br>/ ID number                                                                                                  | Actions                            | Status           | Version                            | Created by<br>First name /<br>Surname /<br>Date | Comments | Need for revision | Facility<br>index | Discriminative<br>efficiency | : Usage     |
|     | □ : _ Research f                                                                                                    | Edit 🗸                             | Ready \$         | v1                                 | Mr C Wilson<br>17 December<br>2021, 12:45 PM    | 1        | -                 | N/A               | N/A                          | 1           |
|     | □:Ξ What is a                                                                                                    | Edit 🐱                             | Ready \$         | v2                                 | Ms Reddy<br>5 February<br>2022, 2:55 PM         | 0        | -                 | N/A               | N/A                          | 1           |
|     | □:= When we                                                                                                    | Edit 🗸                             | Draft 💠          | v1                                 | Mr C Wilson<br>17 December<br>2021, 12:39 PM    | 1        | -                 | N/A               | N/A                          | 1           |
|     | □: Which of t                                                                                                    | Edit 🗸                             | Ready \$         | v1                                 | Mr C Wilson<br>17 December<br>2021, 12:42 PM    | 0        | -                 | N/A               | N/A                          | 1           |
|     | □ : = Which of t                                                                                                    | Edit 🗸                             | Ready \$         | v1                                 | Mr C Wilson<br>17 December<br>2021, 12:33 PM    | 0        | -                 | N/A               | N/A                          | 1           |
|     | With selected -                                                                                                    |                                    |                  |                                    |                                                 |          |                   |                   |                              |             |

בנק השאלות ניתן לעריכה ע"י כמה עמיתים ששותפים לאותו אוסף. במצב כזה כל משתמש יכול להגדיר לעצמו את השדות כפי שנוח לו

ניתן לשמור את השאלה כמוכנה, או כטיוטה, וע"י כך לאפשר לעמיתים להידיין עליה לפני שמסכימים להכניס אותה למבחנים

ניתן לראות היסטוריית גרסאות

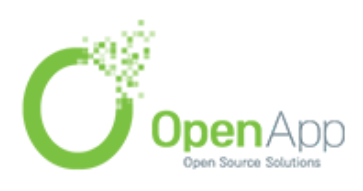

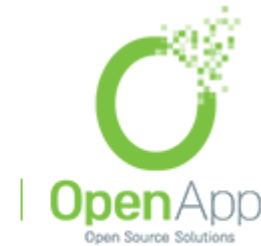

בס״ד

# 4. <u>חדש בקורסים</u>

אונגש atto עורך תוכן 4.1

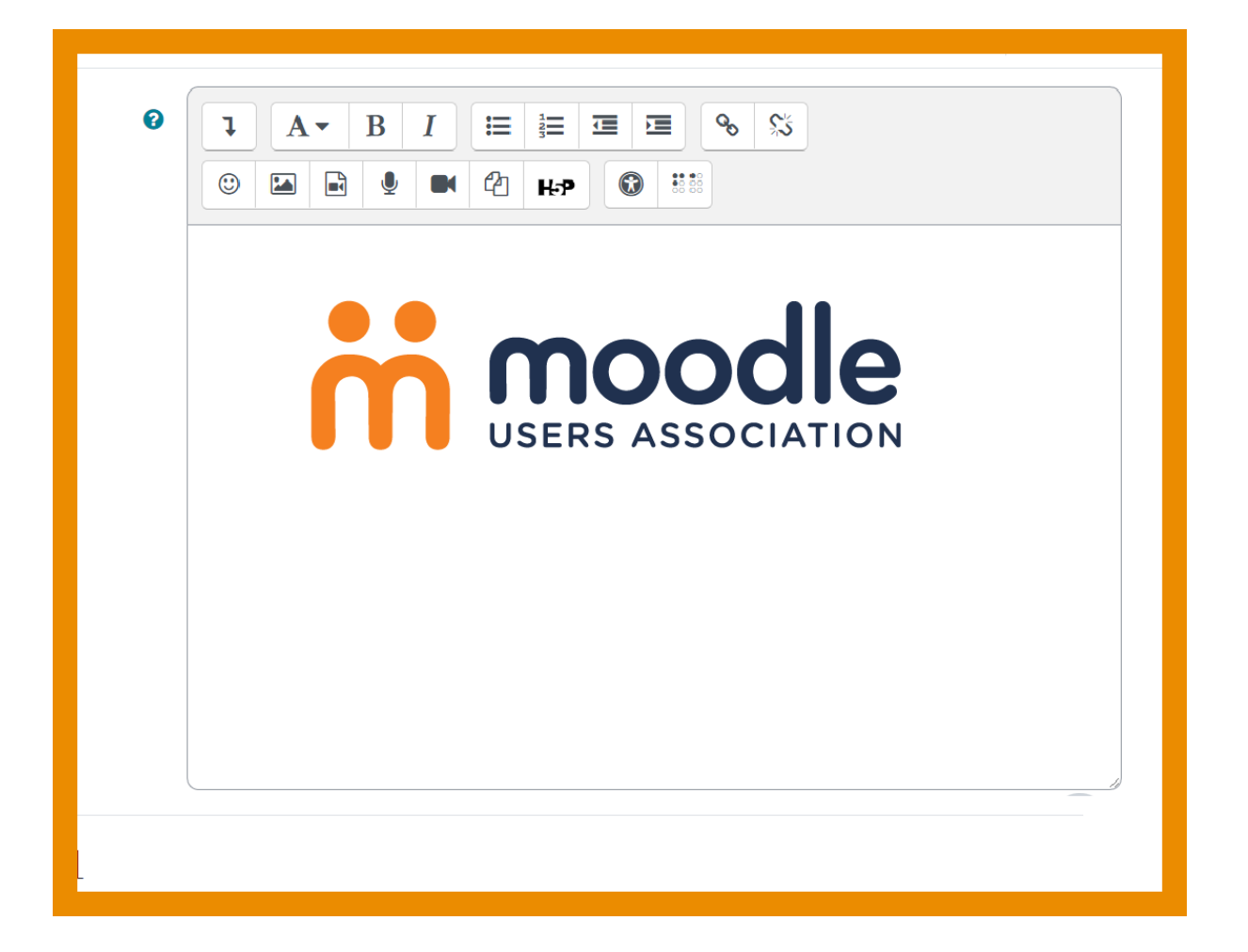

להסבר על עורך תוכן atto לחצו <mark>כאן</mark> הנגישות של עורך תוכן atto השתפרה בזכות המימון של <u>MUA</u>

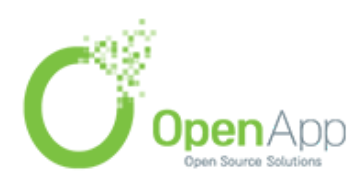

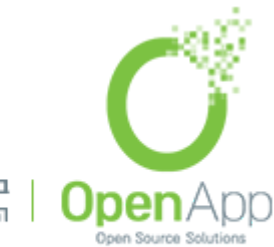

בס״ד

## 4.2. הגדרות השלמת פעילות

| > Restrict acce            | SS                                                                                                    |
|----------------------------|----------------------------------------------------------------------------------------------------|
| ✓Activity com              | pletion                                                                                                    |
| Completion tracking 💡      | Show activity as complete when conditions are met 🗢                                                                                                    |
| Require view               | Student must view this activity to complete it                                                                                                    |
| Require grade              | <ul> <li>Student must receive a grade to complete this activity ?</li> <li>Student must receive a passing grade to complete this activity ?</li> <li>Student must submit to this activity to complete it</li> </ul> |
| Expect completed 🛛 😧<br>on | 1 ◆     April ◆     2022 ◆     10 ◆     36 ◆                                                                                                    |
| > Tags                     |                                                                                                    |
| > Competenci               | es                                                                                                    |
|                            | Send content change notification 2                                                                                                    |

השלמת פעילות יכולה כעת להיות מותנית בציון עובר

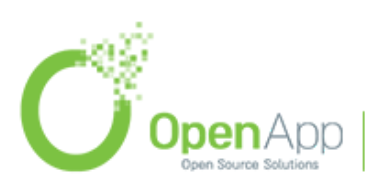

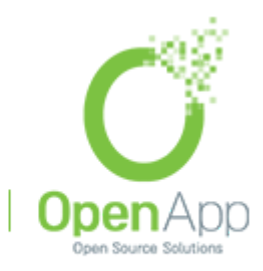

בס״ד

### 4.3. אייקונים חדשים לפעילויות

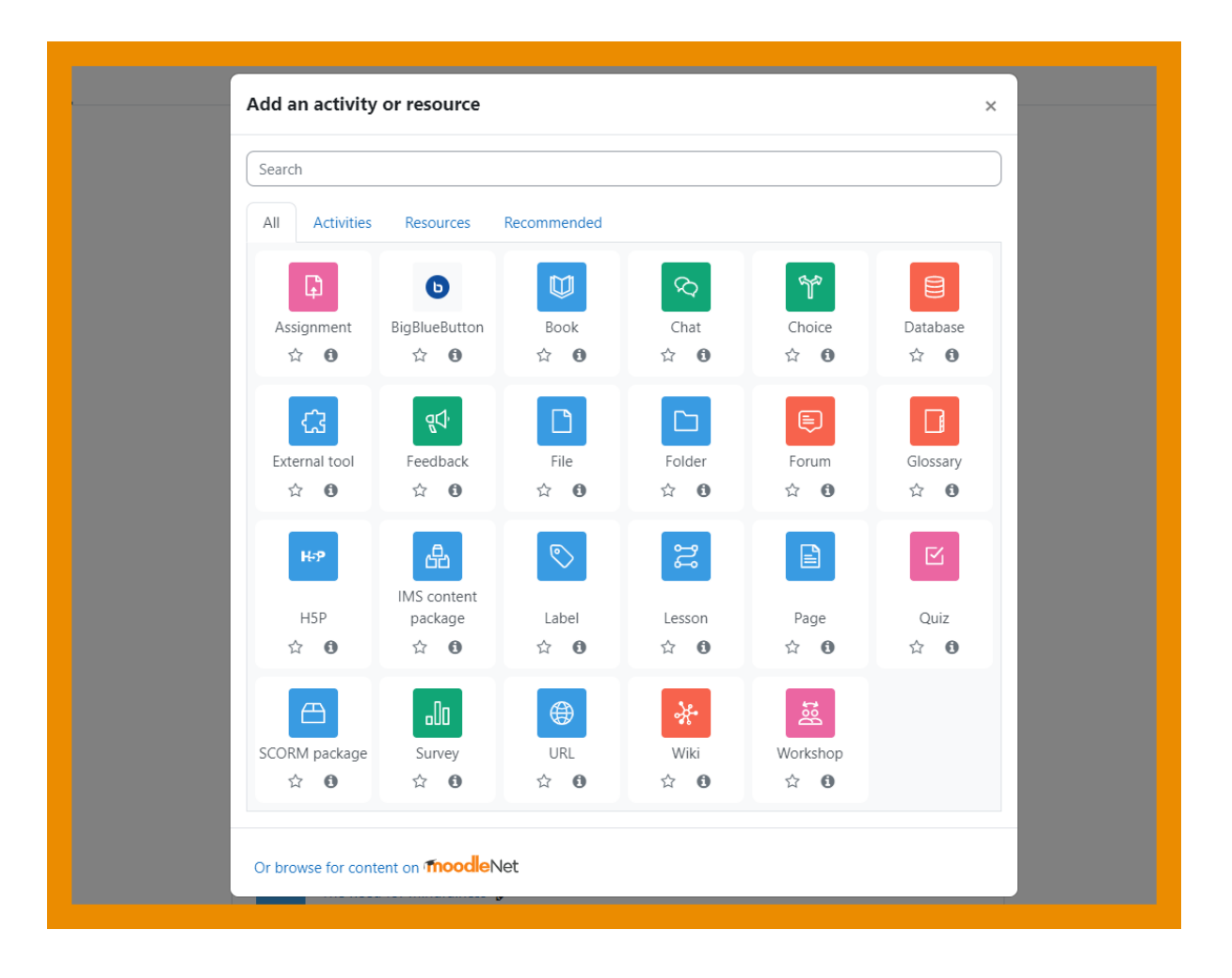

כל פעילות קיבלה אייקון צבעוני שעוזר לזהות אותה

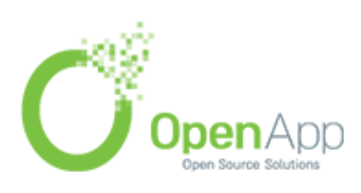

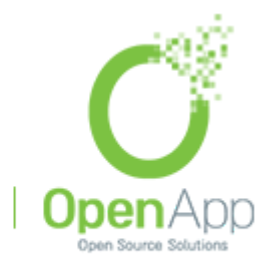

בס״ד

## 4.4. עדכוני תוכן

|                                                                               | Q 4 0 @ - ( |   |
|-------------------------------------------------------------------------------|-------------|---|
| > Overall feedback @                                                          |             |   |
| > Common module settings                                                      |             |   |
| > Restrict access                                                             |             |   |
| > Activity completion                                                         |             |   |
| > Tags                                                                        |             |   |
| > Competencies                                                                |             |   |
| Send content change notification 👔                                            |             |   |
| Save and return to course Save and display C                                  | Cancel      |   |
| $\blacksquare$ There are required fields in this form marked $oldsymbol{0}$ . |             |   |
|                                                                               |             | ? |

ניתן לשלוח הודעה לסטודנטים כאשר נוסף או התעדכן תוכן בקורס

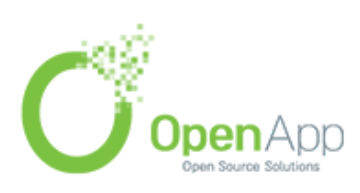

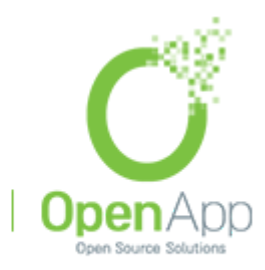

בס״ד

#### 4.5. משימות מתוזמנות

| from                                                                                      | ns 🝞 🛛 ७ 🤅                                                           | March          | \$                | 2022 🗢     | 00 \$ | 00 \$ | 🗎 🖬 🗹 Ena | able |
|-------------------------------------------------------------------------------------------|----------------------------------------------------------------------|----------------|-------------------|------------|-------|-------|-----------|------|
| Due date                                                                                  | <b>3</b> 16 :                                                        | April          | \$                | 2022 🖨     | 23 🗢  | 00 \$ | 🗎 🖬 🗹 Ena | able |
| Cut-off date                                                                              | 6                                                                    | March          | \$                | 2022 🖨     | 14 🗢  | 09 \$ | 🛗 🗆 Ena   | able |
| Remind me to grade by                                                                     | <b>?</b> 4 :                                                         | May            | \$                | 2022 🗢     | 23 🖨  | 00 \$ | 🗎 🖬 🗹 Ena | able |
| Time limit                                                                                | 15                                                                   | minut          | tes 🗢 🕻           | Enable     |       |       |           |      |
|                                                                                           | <b>—</b> • •                                                         |                |                   |            |       |       |           |      |
| ✓ Submiss                                                                                 | ion types                                                            | ays show desc  | ription (         | 9          |       |       | -         |      |
| ✓ Submiss<br>Submission type                                                              | ion types                                                            | ine text 😮 🗆 F | ription (         | ssions 🛛   |       |       | -         |      |
| ✓ Submiss<br>Submission type<br>Word limit                                                | ion types<br>s I Onl                                                 | ine text 🛛 🗆 F | ile submi         | e ssions e |       |       | F.        |      |
| <ul> <li>Submiss</li> <li>Submission type</li> <li>Word limit</li> <li>Feedbac</li> </ul> | ion types<br>is I onl<br>is I onl<br>is I onl<br>is I onl<br>k types | ine text 🖓 🗆 F | ile submi<br>able | ssions 🖓   |       |       |           |      |

ניתן לציין זמן במשימות כדי לעודד את הסטודנטים להגיש אותן בתוך התקופה הרצויה

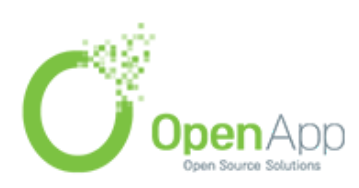

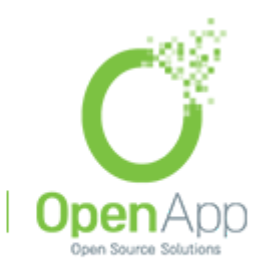

בס״ד

4.6. ביג-בלו-באטן

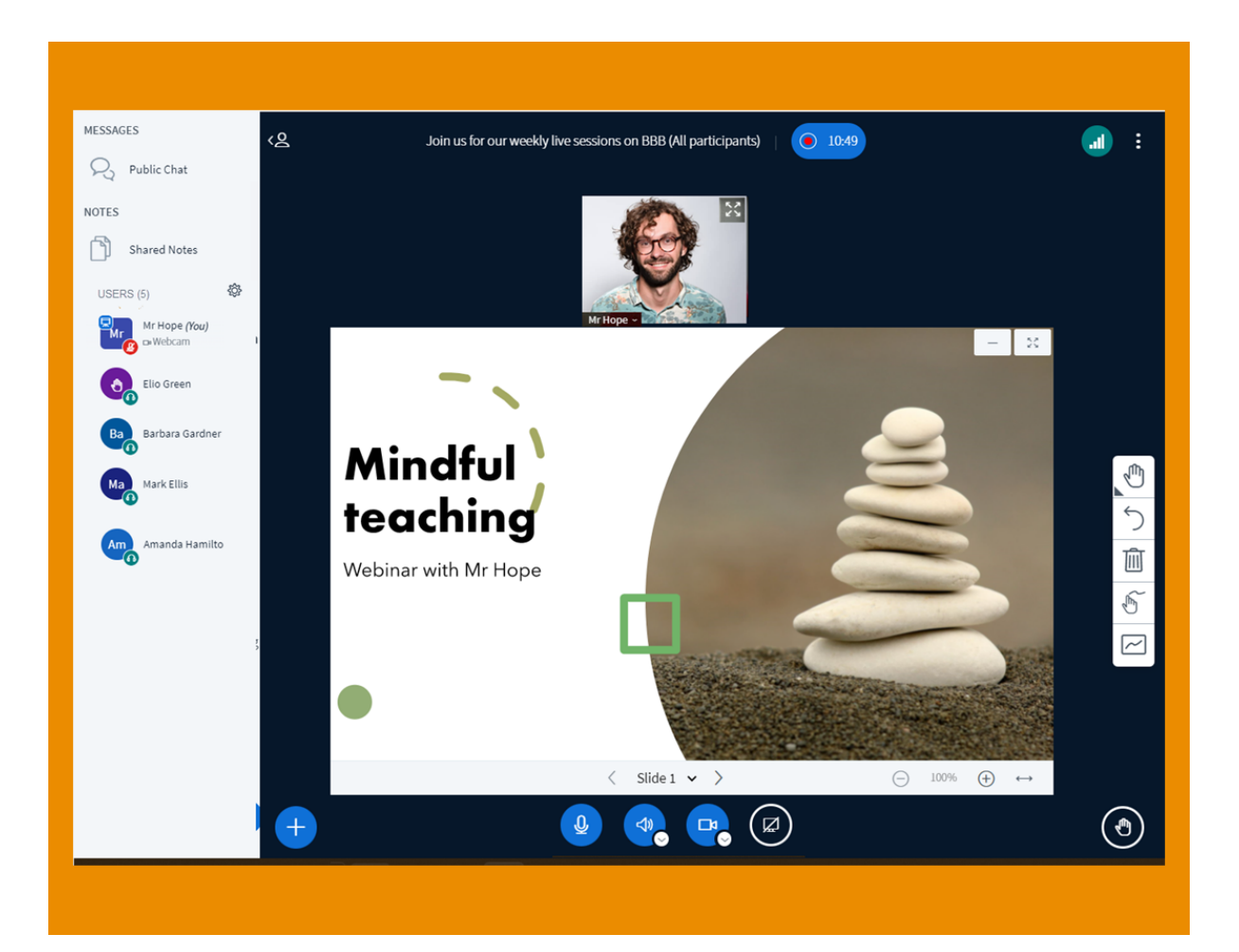

ניתן להשתמש בגרסה ניסיונית חינמית של Big Blue Button ניתן להשתמש בגרסה ניסיונית חינמית של

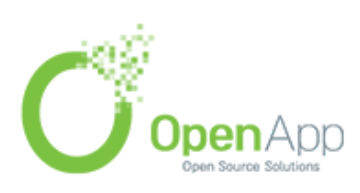

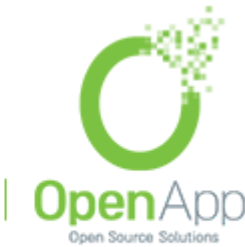

בס״ד

# 5. <u>חדש למנהלי מערכת</u>

5.1. הגדרות קבועות מראש למנהל מערכת

| Mou                    | nt Orange College                                                                                                    |
|------------------------|----------------------------------------------------------------------------------------------------|
| General                | al Users Courses Grades Plugins Appearance Server Reports Development                                                                                                    |
|                        |                                                                                                    |
| Name                   | Create preset Import preset Description                                                                                                    |
| <b>Name</b><br>Starter | Create preset     Import preset       Description     Moodle with all of the most popular features, including Assignment, Feedback, Forum, H5P, Quiz and Completion tracking.     Actions ~ |

מנהל מערכת יכול ליצור הגדרות קבועות מראש, וכך להחיל, להוריד ולייבא תצורות שונות של האתר. בכך יוכל מנהל המערכת להציע בקלות מערך יעיל ומלא של תכונות למשתמשים

פירוט נוסף <mark>כאן</mark>

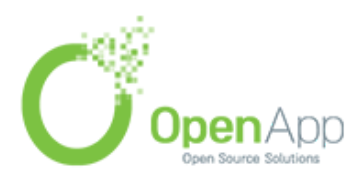

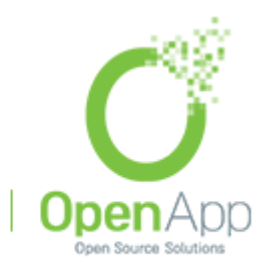

בס״ד

### 5.2. יצירת וניהול דוחות

| nt Orange     | Home   | Dashboard        | My courses               | Site administrati                    | ion     |                                  | Q      | 4     | 2  | 6            | ~    | Edit mode           |
|---------------|--------|------------------|--------------------------|--------------------------------------|---------|----------------------------------|--------|-------|----|--------------|------|---------------------|
| Mount         | Orai   | nge Co           | llege                    |                                      |         |                                  |        |       |    |              |      |                     |
| General       | Users  | Courses          | Grades                   | Plugins App                          | earance | Server                           | Repo   | orts  | De | velopm       | ent  |                     |
| Custom        | ı rep  | orts             |                          |                                      |         |                                  |        |       |    |              | Ne   | w report<br>Filters |
| Name          |        | Report<br>source | Time c                   | reated 👻                             | I       | Гime mod                         | lified |       |    | Modi<br>by   | fied |                     |
| User access   | ġ,     | Users            | Thursd<br>11:33 <i>F</i> | ay, 11 November :<br>M               | 2021, 2 | Sunday, 6 March 2022,<br>2:01 PM |        |       |    | Ms Re        | ddy  | • •                 |
| Last access d | *      | Users            | Thursd<br>10:52 A        | ay, <mark>11 N</mark> ovember :<br>M | 2021, S | Sunday, 6 March 2022,<br>2:01 PM |        |       |    | Ms Reddy 🔅 🔹 |      |                     |
| Download co   | ontent | Courses          | Thursd<br>10:44 A        | ay, 11 November :<br>M               | 2021, S | Sunday, 6<br>2:01 PM             | March  | 2022, |    | Ms Re        | ddy  | • •                 |
|               |        |                  |                          |                                      |         |                                  |        |       |    |              |      |                     |
|               |        |                  |                          |                                      |         |                                  |        |       |    |              |      |                     |

ניתן להגדיר <u>דוחו"ת</u> מותאמים אישית ולשתף עם משתמשים נבחרים, תפקידים או קבוצות משותפים

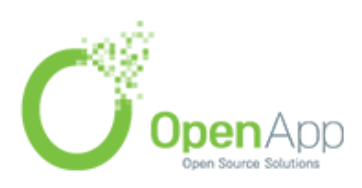

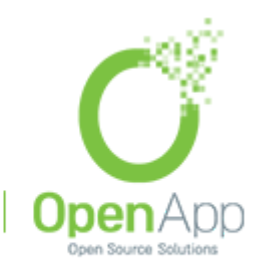

בס״ד

#### 5.3. סיורי משתמשים

| Mount Orange Home Dashboar                      | d My courses                                       | ۹ ۹ ۹ 🔞 ۲                                |
|-------------------------------------------------|----------------------------------------------------|------------------------------------------|
| ×                                               |                                                    | < l                                      |
| > and breathe!                                  | Find your way around                               | Download course content                  |
| ✓ Why this course?                              |                                                    | 2                                        |
| <ul> <li>Let's talk about stress!</li> </ul>    |                                                    |                                          |
| • The need for mindfulness                      |                                                    |                                          |
| • Help build our understan                      |                                                    |                                          |
| <ul> <li>Join us for our weekly live</li> </ul> |                                                    | Collapse all                             |
| ✓ Mindful teaching                              |                                                    | free experience with the new features of |
| • What we as teachers can                       | Browse through activities and track your progress. |                                          |
| <ul> <li>The Freiburg Mindfulness</li> </ul>    | Got it                                             |                                          |
| <ul> <li>(Research paper) Mindful</li> </ul>    |                                                    |                                          |
| <ul> <li>Supporting our learners</li> </ul>     |                                                    |                                          |
| <ul> <li>Your personal action plan</li> </ul>   |                                                    |                                          |
| ✓ Course check and feedb                        |                                                    |                                          |
| <ul> <li>Check your understanding</li> </ul>    | воок                                               | To do: View                              |
| Tell us how we did                              | About this course                                  |                                          |
| <ul> <li>Timed Task</li> </ul>                  | Learning outcomes and completion information.      |                                          |
| ✓ Learn more                                    |                                                    |                                          |
| Moodle Academy: Insight                         |                                                    |                                          |

<u>סיורי משתמשים</u> משופרים שמכילים גם גרפיקה

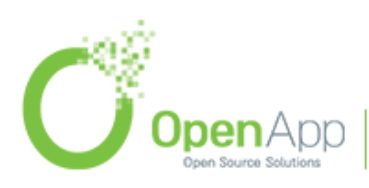

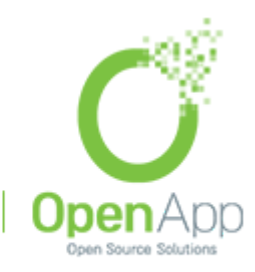

בס״ד

## 5.4. דף התחברות

|      | Log in to Mount Orange College                        |     |
|------|-------------------------------------------------------|-----|
|      | Password                                              |     |
|      | Log in<br>Lost password?                              |     |
| SAVE | Some courses may allow guest access Log in as a guest | MAN |
|      | English (en) 🗸 Cookies notice                         |     |
| 500  | - in some                                             | 2   |

#### בדף הכניסה המשופר ניתן להגדיר תמונת רקע קבועה

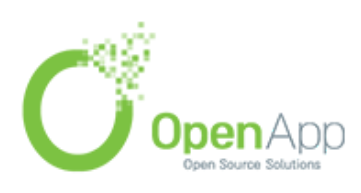

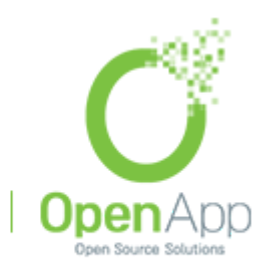

בס״ד

5.5. תמיכה ב 1.3 LTI

| Mount Orange               | Home                   | Dashboard                     | My courses                    | Site administration                                | Q                     | 40                                | <b>()</b> ~                        | Edit mode 🌒 |
|----------------------------|------------------------|-------------------------------|-------------------------------|----------------------------------------------------|-----------------------|-----------------------------------|------------------------------------|-------------|
| Tool re                    | gistra                 | ation                         |                               |                                                    |                       |                                   |                                    |             |
| Registratio                | on end                 | points                        |                               |                                                    |                       |                                   |                                    |             |
| Dynamic r                  | egistratio             | n Manua                       | al registration               |                                                    |                       |                                   |                                    |             |
| For platfor<br>here. For f | ms suppo<br>urther inf | orting LTI Adv<br>ormation on | vantage Dyna<br>dynamic regis | mic Registration, you c<br>stration, see the docum | an genera<br>entation | ite a one-ti<br><b>Publish as</b> | me registrati<br><b>LTI tool</b> . | on URL      |
| Generate re                | gistratior             | n URL                         |                               |                                                    |                       |                                   |                                    |             |
| Registered                 | l platfo               | orms                          |                               |                                                    |                       |                                   |                                    |             |
| The platfo<br>is not requ  | rms listed<br>iired.   | l below are re                | egistered for L               | LTI 1.3 communication.                             | For earlie            | r versions,                       | consumer re                        | gistration  |
| No registered              | l platform             | IS                            |                               |                                                    |                       |                                   |                                    |             |
| Register a p               | latform                |                               |                               |                                                    |                       |                                   |                                    |             |
|                            |                        |                               |                               |                                                    |                       |                                   |                                    |             |
|                            |                        |                               |                               |                                                    |                       |                                   |                                    |             |

מודל 4 תומך ביתרון של LTI 1.3

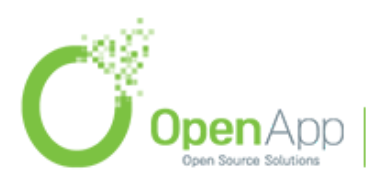

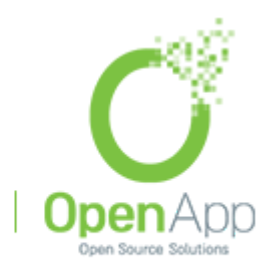

בס״ד

ן בניין בינת הר חוצבים ירושלים המען למכתבים: רח' נתנזון 5/2 ירושלים 97787

#### 5.6. תמיכה באתר

|                                                            | Contact site support                                           |
|------------------------------------------------------------|----------------------------------------------------------------|
|                                                            | Name 0                                                         |
|                                                            | Email address                                                  |
|                                                            | Subject                                                        |
|                                                            | Message                                                        |
|                                                            | Submit Cancel                                                  |
| Contact site support                                       | There are required fields in this form marked $oldsymbol{0}$ . |
| You are not logged in. ( <u>Log in</u> )                   |                                                                |
| <u>Data retention summary</u><br><u>Get the mobile app</u> |                                                                |
| Policies                                                   |                                                                |
| Powered by Moodle                                          |                                                                |

מייל חדש לפניות המשתמשים, שמשפר את התמיכה באתר

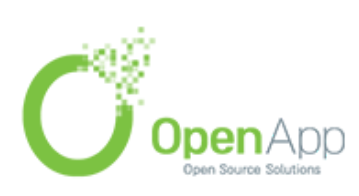

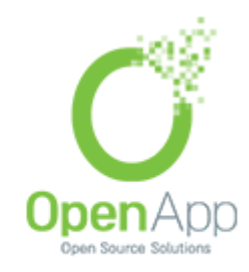

בס״ד

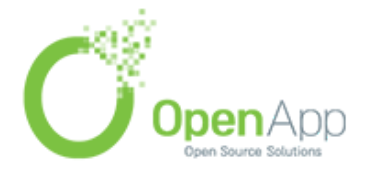